# Mac OS X インターネットアプリケーション InternetConnect の ご利用方法 <WARPSTAR TA モード(シリアルポート接続)編>

### はじめに

この説明書では、Aterm WL50T または WB50T のシリアルポートに Mac OS X を接続して、TA モードでお使い いただくための設定を説明しています。

TA モードでインターネットに接続するには Mac OS X に付属のダイヤルアップソフトウェア「Internet Connect バージョン 1.0」を使ってインターネットに接続するための設定を行います。

Macintosh と WARPSTAR を RS-232C ケーブルで接続して Internet Connect を利用することができる機種は次の通りです。

#### AtermWL50T/AtermWB50T

(ご注意)

- ・本書では、Power Mac G3 に Mac OS X 10.0 (Build 4K78)をインストールし、InternetConnect を使ってインターネットプロバイダ BIGLOBE に接続した場合の画面を用いて説明しています。
- ・Mac OS X では、AtermWL50T または WB50T の USB ポートに接続して TA モードを利用する USB-TA モードをご使用になれません。

## 目次

- 1.準備
  - 1.1 WARPSTAR の内蔵 TA 機能ファームウェア
  - 1.2 CCLファイル
  - 1.3 MacintoshとWARPSTARの接続
- 2. Internet Connect アプリケーションを開く
- 3.ネットワークの設定
  - 3.1 ポートと設定
  - 3.2 TCP/IPの設定
  - 3.3 PPPの設定
  - 3.4 モデムの設定
- 4.接続
- 5.切断

#### 1.**準備**

#### 1.1 WARPSTAR の内蔵 TA 機能ファームウェア

WARPSTAR を「InternetConnect」が利用できるように、WARPSTAR 内蔵 TA のファームウェアをバー ジョンアップします。

内蔵 TA 用ファームウェアの最新版(Ver1.50 以降)をホームページ AtermStation からダウンロード し、WARPSTAR をバージョンアップしてください。ユーティリティのインストール方法、ファーム ウェアをバージョンアップする方法は、ホームページ AtermStation や WARPSTAR に添付されている CD-ROM をご覧ください。

<u>Internet Connect の動作確認を行ったファームウェアのバージョン</u> AtermWL50T/WB50T (内蔵 TA ファームウェアバージョン Ver1.50)

#### 1.2 CCL ファイル(同期接続の場合以外)

同期接続以外を行う場合は、下記のCCLファイル(モデムスクリプト)をMacintohsのMacOSX がインストールされているボリュームの「Library」 - 「Modem Scripts」フォルダ内にコピーしま す。

CCLファイルはWARPSTAR に添付されている CD-ROM の「TAモード」-「CCL」フォルダに入っています。

| 非同期 57.6Kbps | NEC AtermIT 57.6K     |
|--------------|-----------------------|
| PIAFS 32K    | NEC AtermIT 32K PIAFS |
| PIAFS 64K    | NEC AtermIT 64K PIAFS |

PIAFS64Kbps 接続でインターネット接続している場合にWeb ページの表示が途中でとまることがあります。 この場合は、PIAFS のアクセスポイントへ 32Kbps 通信で接続すると回避されます。

Web ページが表示されない時、ブラウザの「中止」ボタンをクリックすると表示がおこなわれる場合があります。

### 1.3 MacintoshとWARPSTAR を接続

- (1) Macintosh を Mac OS X で再起動します。
- (2) Macintosh のモデムポートまたはプリンタポートに WARPSTAR を RS-232C ケーブルで接続します。

これで、準備は終了です。

## 2. Internet Connect アプリケーションを開く

(1)「DOCK」の「Finder」をクリックします。

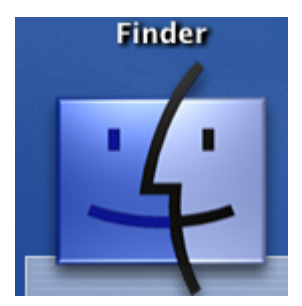

(2) ツールバーの「アプリケーション」をクリックします。

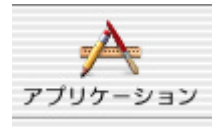

(3) 「Internet Connect」アイコンをダブルクリックします。

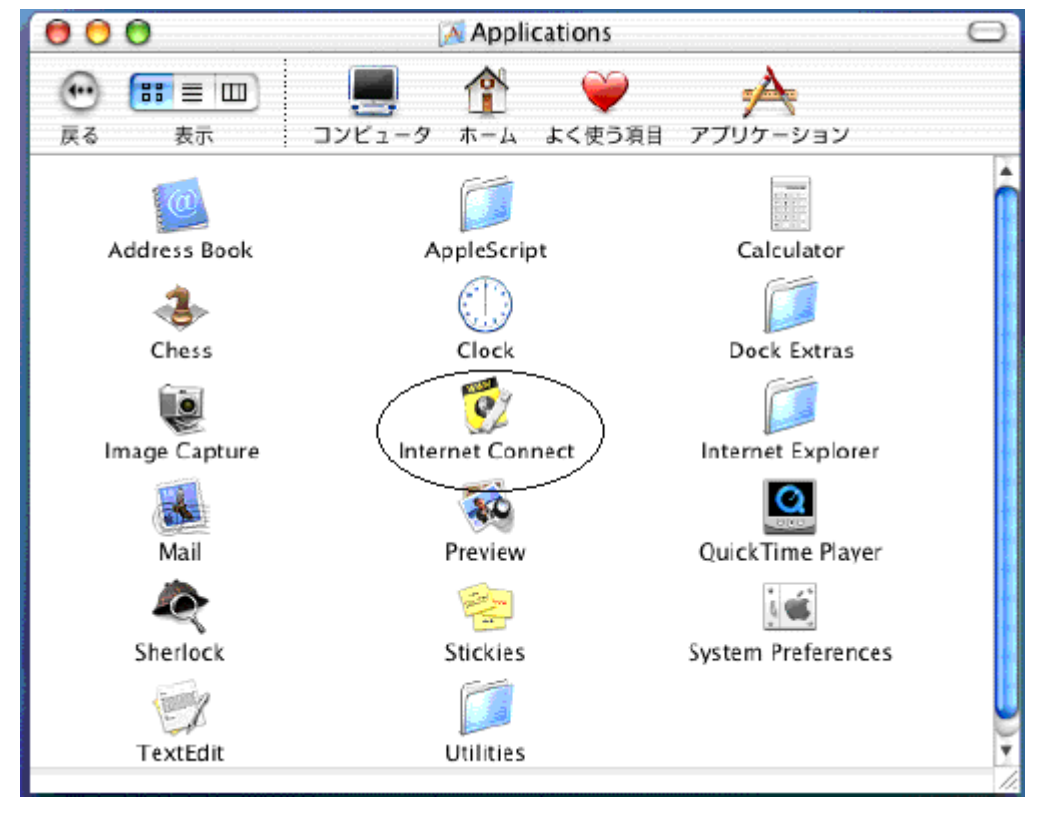

|           | モデムボート            |        |
|-----------|-------------------|--------|
| 設定        | : モデムポート          | •      |
| サービスプロバイダ | 1                 |        |
| 電話番号      | :                 |        |
| 代替番号      | :                 |        |
| 名前        | 1                 |        |
| バスワード     | :                 |        |
| これらの設定は"  | キットワーク"環境設定で変更できま | ます。 編集 |
| 状況        | : 待機中             | 接続     |

(4)「編集」をクリックして、ネットワークの設定に進みます。

- 3.ネットワークの設定
- 3.1 ポートと設定
- (1)「システム環境設定」の「ネットワーク」設定画面が表示されます。

| べてを表示 ディスプレイ サウ<br>場        | マンド<br>が: 自 | いた<br>ネットワーク<br>動 | 起動ディスク           |              |   |
|-----------------------------|-------------|-------------------|------------------|--------------|---|
| 設定: モデムポート                  |             | <b>÷</b>          |                  |              |   |
| ТСР                         | /IP PP      | P プロキ:            | シーモデム            |              |   |
| 設定:                         | PPP を使用     | ]                 |                  | *            |   |
| IP アドレス:<br>(PPP サーバから割り当てら | られます)       | 4                 | *メインネーム!         | ナーバ (オプション)  | ) |
|                             |             | 杨                 | 家ドメイン            | (オプション)      |   |
|                             |             | Ø                 | ]:apple.co.jp、e  | arthlink.net |   |
|                             |             | 19                | ј, арр⊪.co.jp, е | artniink.net | _ |

 (2)「設定:」のポップアップメニューから「詳細」を選びます。
 (Mac OS X 10.1の場合は「表示:」のポップアップメニューから「動作中のネットワーク ポート」を選びます。)

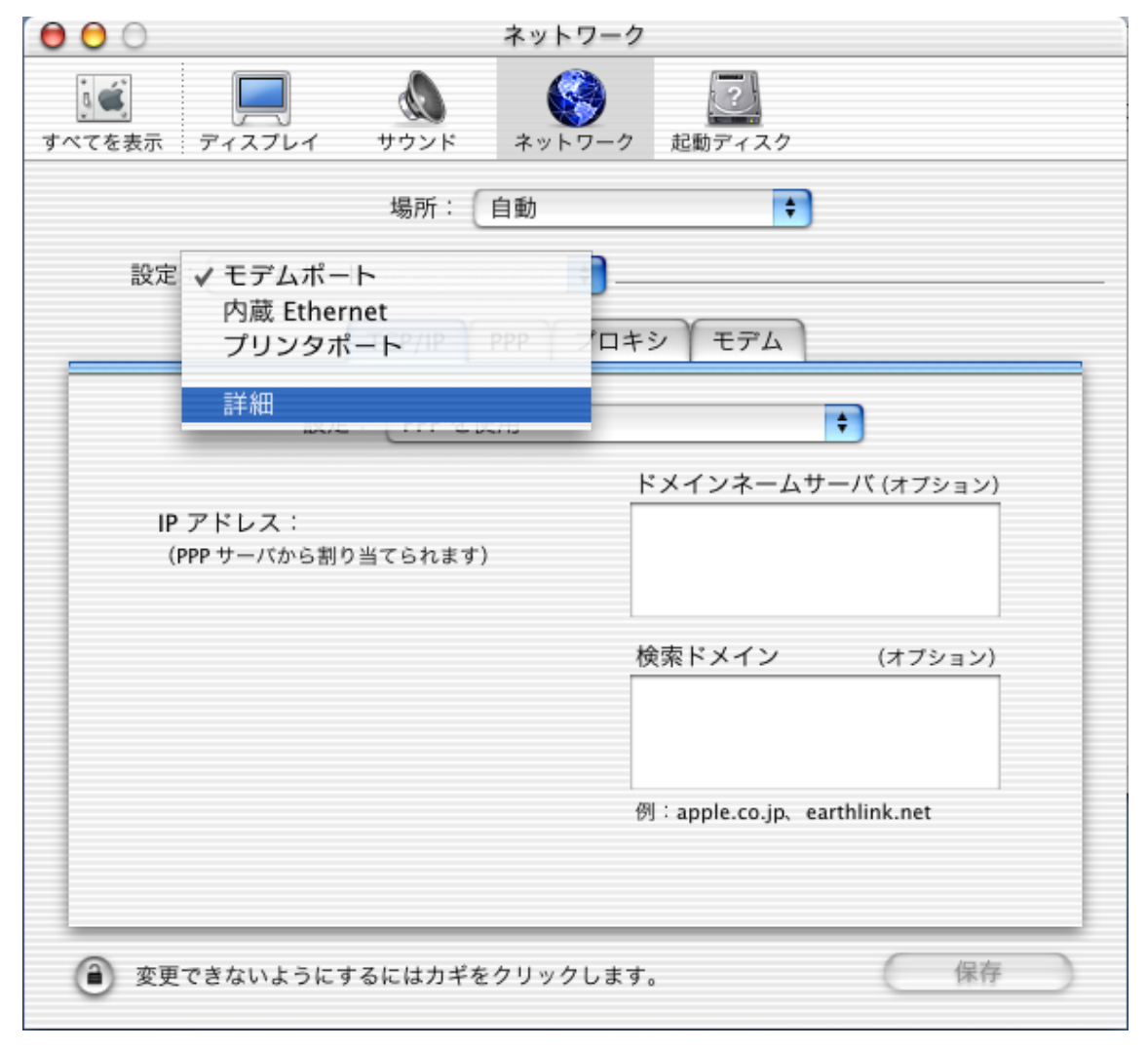

(3)「ポートと設定」のリスト内に「モデムポート」「プリンタポート」が表示されています。 ここでは、Macintosh の「モデムポート」に RS - 232C ケーブルで WARPSTAR を接続した場合の例を 示します。

| $\mathbf{\Theta} \mathbf{\Theta} \mathbf{O}$ | ネットワーク                                                                                                    |
|----------------------------------------------|----------------------------------------------------------------------------------------------------|
| して<br>すべてを表示                                 |                                                                                                    |
|                                              | 場所: 自動 븆                                                                                                    |
| 設定:                                          | : 詳細 🗘                                                                                                    |
|                                              | 1 つのポートの複数設定<br>単一のポートに使用する複数の設定を作成することができます。                                                                                                    |
|                                              | <ul> <li>入 ポートと設定</li> <li>▼ モデムポート</li> <li>✓ 内蔵 Ethernet</li> <li>✓ ブリンタポート</li> <li>         後製         <ul> <li>削除…</li> <li></li></ul></li></ul>                                                                                                    |
|                                              | この場所で今後使用しないポートを使用停止にしてください。                                                                                                    |
|                                              | ポートの優先順位<br>複数のボートが動作中のときは、ネットワークへの接続時に使用するポートの優<br>先順位を指定することができます。リスト内のポートをドラッグして、その優先<br>順位または検索順序を指定してください。                                                                                                    |
| 変更     で     変更     で                        | できないようにするにはカギをクリックします。 保存 ほうしん 保存 しんしょう しんしょう しょう しょう しんしょう しんしょう しんしょう しんしょう しんしょう しんしょう しんしょう しんしょう しんしょう しんしょう しんしょう しんしょう しんしょう しんしょう しんしょう しんしょう しんしょう しんしょう しんしょう しんしょう しんしょう しょう しんしょう しんしょう しんしょう しんしょう しんしょう しんしょう しんしょう しんしょう しんしょう しんしょう しんしょう しんしょう しんしょう しんしょう しんしょう しんしょう しんしょう しんしょ しんしょ |

(4) WARPSTAR を接続したポート「モデムポート」をドラッグしてリストの一番上に移動し、複数ポートが動作中の時の優先順位を1番に指定します。

| 00               | ネットワーク                                                                                                    |
|------------------|----------------------------------------------------------------------------------------------------|
| して<br>すべてを表示 デ   | マスプレイ         (*)         (*)         (*)         (*)         (*)         (*)         (*)         (*)         (*)         (*)         (*)         (*)         (*)         (*)         (*)         (*)         (*)         (*)         (*)         (*)         (*)         (*)         (*)         (*)         (*)         (*)         (*)         (*)         (*)         (*)         (*)         (*)         (*)         (*)         (*)         (*)         (*)         (*)         (*)         (*)         (*)         (*)         (*)         (*)         (*)         (*)         (*)         (*)         (*)         (*)         (*)         (*)         (*)         (*)         (*)         (*)         (*)         (*)         (*)         (*)         (*)         (*)         (*)         (*)         (*)         (*)         (*)         (*)         (*)         (*)         (*)         (*)         (*)         (*)         (*)         (*)         (*)         (*)         (*)         (*)         (*)         (*)         (*)         (*)         (*)         (*)         (*)         (*)         (*)         (*)         (*)         (*)         (*)         (*) <th(*)< th=""> <th(*)< <="" th=""></th(*)<></th(*)<> |
|                  | 場所:自動                                                                                                    |
| 設定:              | 詳細 🗘                                                                                                    |
| 1<br>単           | つのポートの複数設定<br>iーのポートに使用する複数の設定を作成することができます。                                                                                                    |
| <                | <ul> <li>入 ポートと設定</li> <li>✓ モデムポート</li> <li>✓ 内蔵 Ethernet</li> <li>✓ プリンタポート</li> <li>         複製         削除…         削除…     </li> </ul>                                                                                                    |
| ٢                | の場所で今後使用しないポートを使用停止にしてください。                                                                                                    |
| 井<br>複<br>先<br>順 | ペート の 優先 順位<br> 数のボートが動作中のときは、ネットワークへの接続時に使用するボートの優<br> 順位を指定することができます。リスト内のポートをドラッグして、その優先<br> 位または検索順序を指定してください。                                                                                                    |
| @ 変更でき           | ないようにするにはカギをクリックします。 保存 保存                                                                                                    |

(5)他のポートを使用停止にする場合は、リスト内の「入」チェックボックスのチェックをはず してください。

| $\Theta \Theta \Theta$  |                                                                     |                                      | ネットワーク                        |                   |                    |    |
|-------------------------|---------------------------------------------------------------------|--------------------------------------|-------------------------------|-------------------|--------------------|----|
| <b>すべてを表示</b>           |                                                                     | サウンド                                 | <b>そ</b> ットワーク                | 記動ディス             | þ                  |    |
|                         |                                                                     | 場所:                                  | 自動                            |                   | \$                 |    |
| 設定:                     | 詳細                                                                  |                                      | <b>†</b>                      |                   |                    |    |
|                         | 1 つのポートの<br>単一のポートに(                                                | 複数設定<br>使用する複数の                      | 設定を作成するこ                      | とができます            | 0                  |    |
|                         | <ul> <li>入 ボート</li> <li>▼ モデム</li> <li>内蔵 E</li> <li>ブリン</li> </ul> | と設定<br>Aボート<br>thernet<br>ッタボート      |                               |                   | 新規<br>複製<br>削除     |    |
|                         | この場所で今後使                                                            | 用しないポートを                             | を使用停止にしてく                     | ださい。              |                    |    |
|                         | ポートの優先)<br>複数のポートが<br>先順位を指定する<br>順位または検索                           | 順位<br>動作中のときは.<br>ることができま<br>順序を指定して | 、ネットワークへ<br>す。リスト内のポ<br>ください。 | の接続時に使)<br>ートをドラッ | 用するポートの<br>グして、その優 | 優先 |
| <ol> <li>変更で</li> </ol> | きないようにす                                                             | るにはカギを                               | クリックします。                      | 1                 | C                  | 保存 |

# 3.2 TCP/IPの設定

 (1)「設定:」のポップアップメニューから「モデムポート」を選びます。
 (Mac OS X 10.1 の場合は「表示:」のポップアップメニューから「モデムポート」を 選びます。)

| 00     | ネットワーク                                                                                                    |
|--------|----------------------------------------------------------------------------------------------------|
| すべてを表示 |                                                                                                    |
| 設定     | モデムポート       ◆         1つのポートの複数設定       単一のポートに使用する複数の設定を作成することができます。         入       ポートと設定         ●       モデムポート         ●       内蔵 Ethernet         ●       ブリンタポート         複製         削除 |
|        | この場所で今後使用しないポートを使用停止にしてください。<br>ポートの優先順位<br>複数のポートが動作中のときは、ネットワークへの接続時に使用するポートの優<br>先順位を指定することができます。リスト内のポートをドラッグして、その優先                                                                       |
| ⑦ 变更   | 順位または検索順序を指定してください。<br>できないようにするにはカギをクリックします。 保存                                                                                                    |

(2)「TCP/IP」タブ画面の「設定」ポップアップメニューから「PPPを使用」を選びま す。

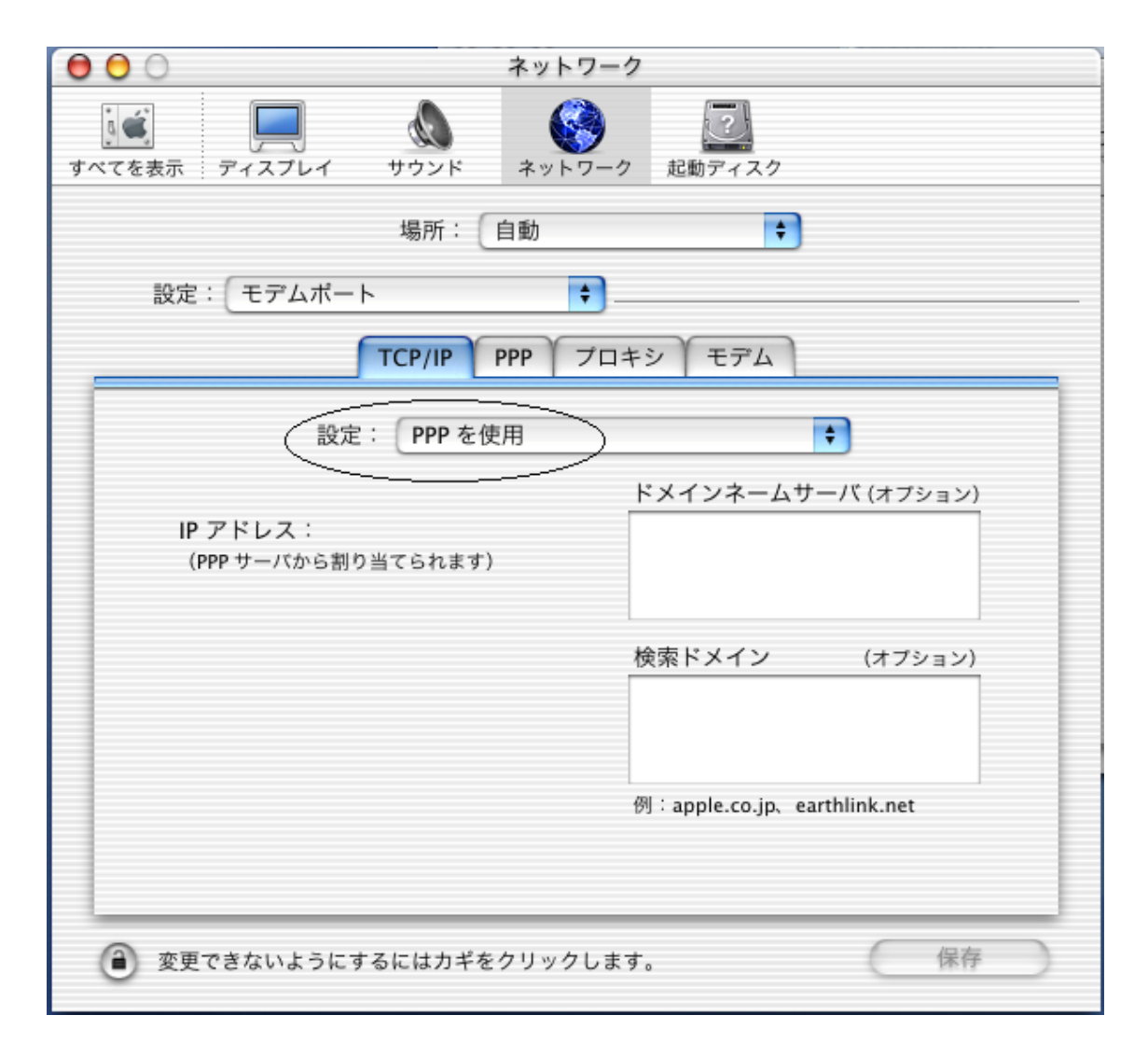

(3)ドメインネームサーバ欄にプロバイダから通知された DNS の IP アドレスを入力をします。 「検索ドメイン」欄にプロバイダから通知されたドメイン名を入力します。

入力は、プロバイダから通知された英数字(大文字、子文字)を正しく半角で入力してください。 DNSの設定の必要性がないプロバイダの場合は、「ネームサーバアドレス」欄や「検索ドメイン」 欄に設定する必要はありません。

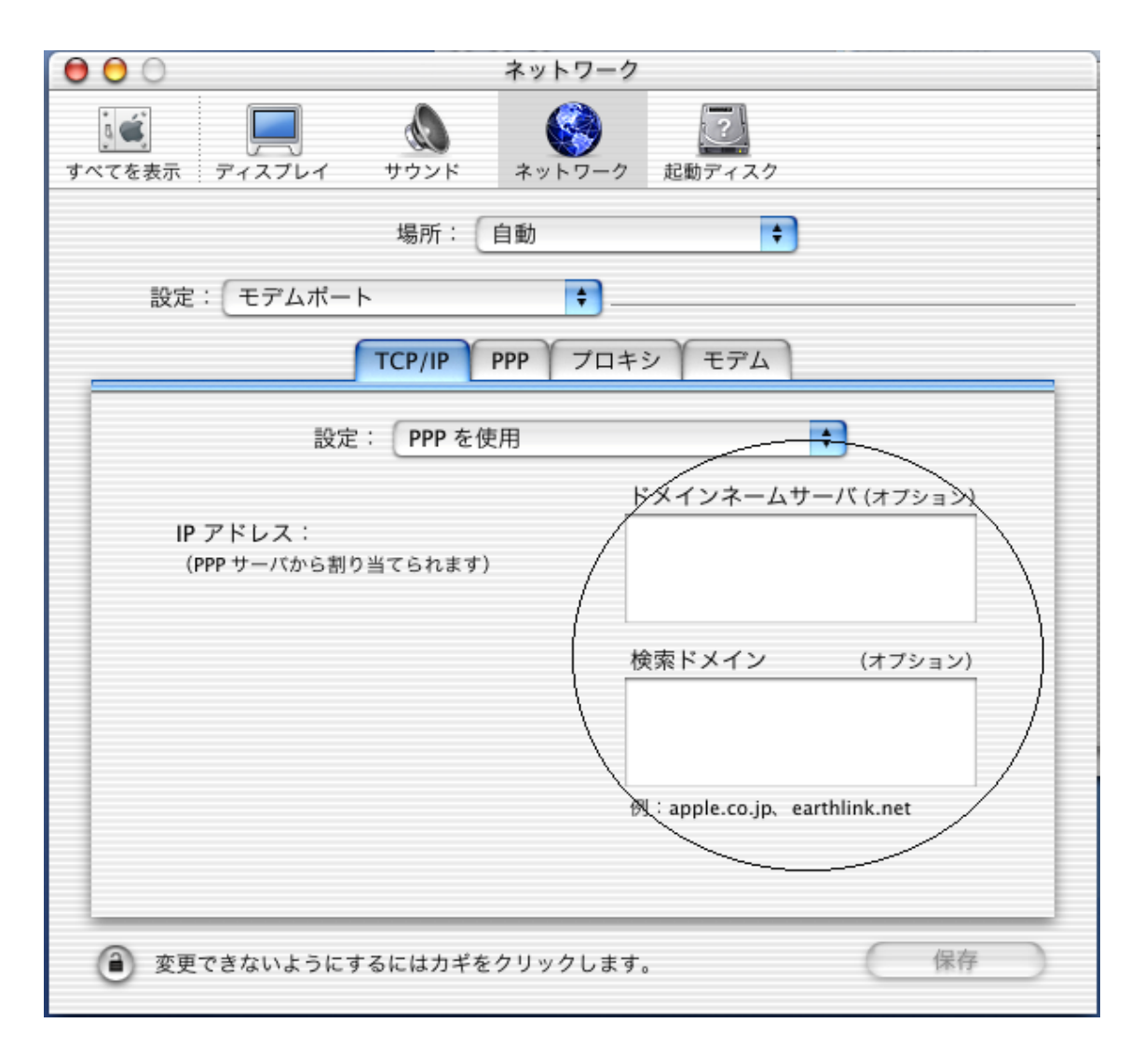

## 3.3 PPPの設定

## (1)「PPP」タブをクリックします。

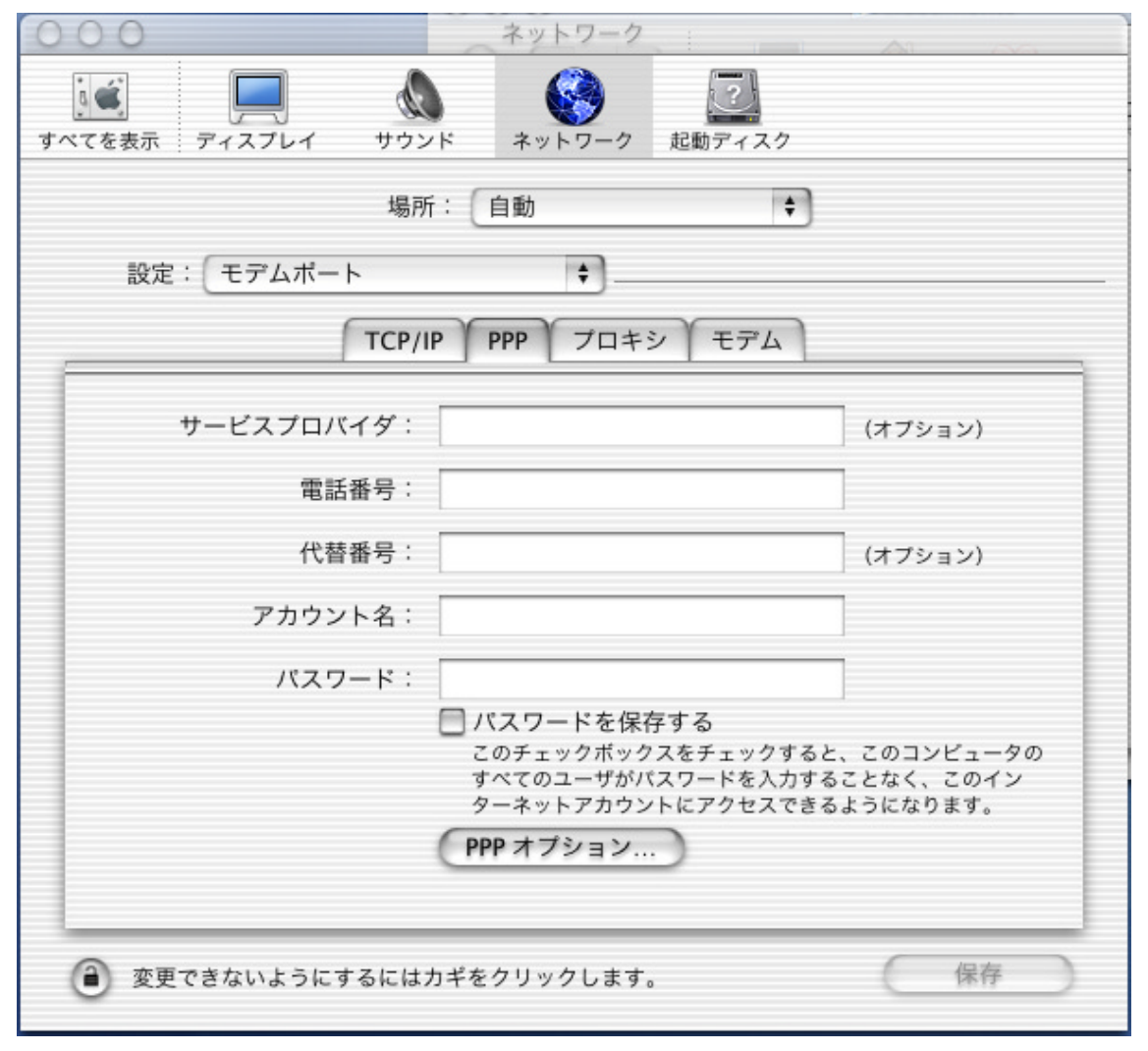

(2)「サービスプロバイダ:」欄には、任意の名称(一般的には接続するプロバイダ名)を入力 します。

(3)「電話番号:」欄には、アクセスポイントの電話番号を入力します。

(4)「アカウント名:」欄には、プロバイダから通知されたユーザ ID を入力します。 特にフレッツ・ISDN を利用している場合は間違えのないようにしてください。

(5)「パスワード:」欄には、プロバイダから通知されたパスワードを入力します。

(6)「PPPオプション...」ボタンをクリックします。

| 000           | ネットワーク                                                                                     |                                                |
|---------------|--------------------------------------------------------------------------------------------|------------------------------------------------|
| すべてを表示 ディスプレイ | サウンド ネットワーク 起動ディス                                                                          | 9                                              |
|               | 場所:  自動                                                                                    | +                                              |
| 設定: モデムボート    | ` <b>F</b>                                                                                 |                                                |
| (             | TCP/IP PPP プロキシ モデム                                                                        | 4                                              |
| サービスプロバ・      | イダ: BIGLOBE                                                                                | (オプション)                                        |
| 電話            | 番号:                                                                                        |                                                |
| 代替            | 番号:                                                                                        | (オプション)                                        |
| アカウン          | 卜名:                                                                                        |                                                |
| パスワー          | - K : •••••                                                                                |                                                |
|               | <ul> <li>パスワードを保存する<br/>このチェックボックスをチェック<br/>すべてのユーザがパスワードを入<br/>ターネットアカウントにアクセス</li> </ul> | すると、このコンピュータの<br>,力することなく、このイン<br>.できるようになります。 |
|               | (PPPオ7ション)                                                                                 |                                                |
| () 変更できないようにす | るにはカギをクリックします。                                                                             | 保存                                             |

(ご参考)

・パスワード入力の時には、" …… " のような表示となります。これは入力したパスワードを隠すためです。

(7)「詳細オプション:」の「PPPエコーパケットを送信」のチェックをはずします。
 (8)「詳細オプション:」の「TCPヘッダ圧縮を使う」のチェックをはずします。
 (9)「OK」をクリックします。

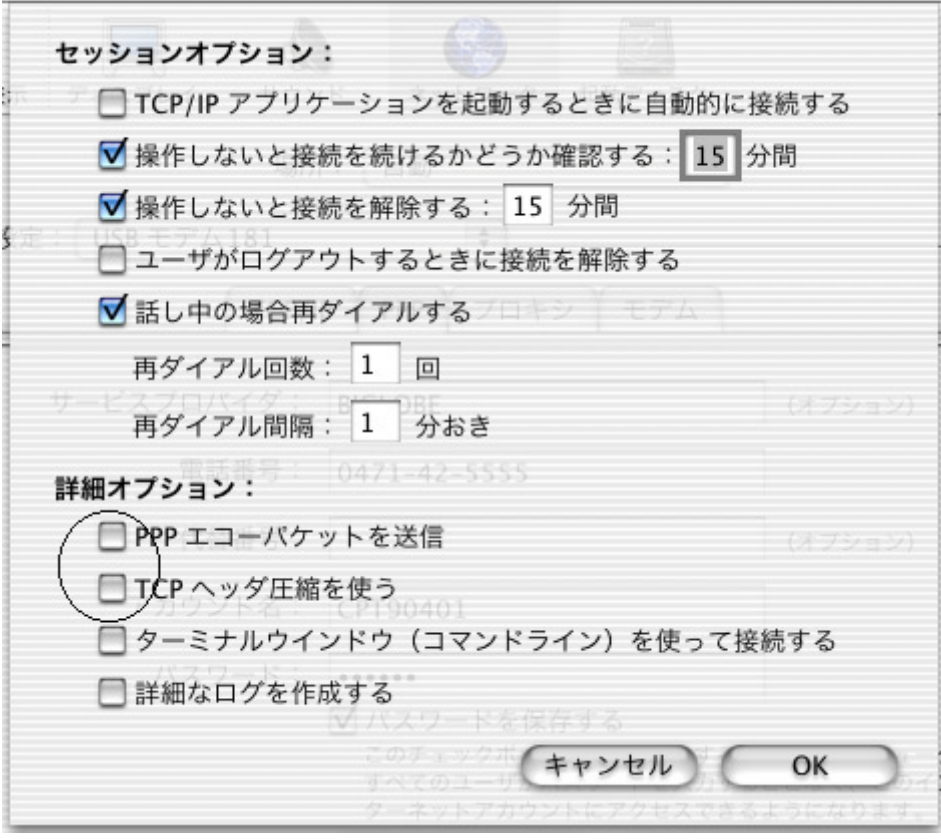

これで、PPPの設定が終了しました。

- 3.4モデムの設定
- (1)「モデム」タブをクリックします。

| $ \begin{array}{c} \hline \\ \hline \\ \hline \\ \hline \\ \hline \\ \hline \\ \hline \\ \hline \\ \hline \\ \hline $ |
|----------------------------------------------------------------------------------------------------|
| 場所: 自動 🗘                                                                                                    |
| 設定: モデムポート 🔷                                                                                                    |
| TCP/IP PPP プロキシ モデム                                                                                                   |
| モデム: 3Com Impact Analog 14.4 📢                                                                                        |
| スピーカ: ● 入<br>○ 切                                                                                                    |
| ダイアル: ● トーン                                                                                                    |
|                                                                                                    |
|                                                                                                    |
|                                                                                                    |
|                                                                                                    |
| 変更できないようにするにはカギをクリックします。 保存                                                                                           |

(2)「モデム:」ポップアップメニューから、プロバイダのアクセスポイントに合った CCL ファ イル(モデムスクリプト)を選択します。例では、「NEC AtermIT MP」を選択しています。

| すべてを表示     ディスプレイ     め、<br>サウンド     くの     ご<br>ネットワーク |
|---------------------------------------------------------|
| 場所:自動                                                   |
| 設定: モデムボート 🔷                                            |
| TCP/IP PPP プロキシ モデム                                     |
| モデム: NEC AtermIT MP 🔷                                   |
| スピーカ: ● 入<br>○ 切                                        |
| ダイアル: ● トーン                                             |
|                                                         |
|                                                         |
|                                                         |
|                                                         |
| 変更できないようにするにはカギをクリックします。     保存     保存                  |

| アクセスポイント            | CCLファイル (モデムスクリプト)    |
|---------------------|-----------------------|
| ISDN 回線 64Kbps 同期、フ | NEC AtermIT 64KPPP    |
| レッツ ISDN の場合        |                       |
| ISDN 回線 128Kbps 同期  | NEC AtermIT MP        |
| 非同期 57.6Kbps        | NEC AtermIT 57.6K     |
| PIAFS 32K           | NEC AtermIT 32K PIAFS |
| PIAFS 64K           | NEC AtermIT 64K PIAFS |

(3)「保存」をクリックします。

(4)「システム環境設定」メニューから「システム環境設定を終了」を選び、Internet Connect 画面に戻ります。

| ノステム環境設定 パネル                                          | 編集 ウインドウ ヘルプ 🗊 🧪                                            |
|-------------------------------------------------------|-------------------------------------------------------------|
| システム環境設定について                                          | ネットワーク                                                      |
| サービス<br>システム環境設定を隠す<br>ほかを隠す<br>すべてを表示<br>システム環境設定を終了 | <ul> <li>※H</li> <li>※H</li> <li>注目動</li> <li>※Q</li> </ul> |
| ſ                                                     | TCP/IP PPP プロキシ モデム                                         |
| モデム:                                                  | NEC AtermIT MP                                              |
| スピーカ :                                                | <ul> <li>○ 入</li> <li>○ 切</li> </ul>                        |
| ダイアル :                                                | <ul> <li>● トーン ▼ 電話をかける前に発信音を確認する</li> <li>● バルス</li> </ul> |
| 変更できないようにする                                           | るにはカギをクリックします。 保存                                           |

これで、ネットワークの設定が終了しました。

## 4.接続

- (1) Internet Connect の画面で次のことを確認します。
- ・「設定:」ポップアップメニューは、WARPSTAR が接続されているポートが選択されていますか
- ・「電話番号:」ポップアップメニューは、アクセスポイントの電話番号が選択されていますか

| 00        | モデムポート             |     |
|-----------|--------------------|-----|
| 設定:       | (モデムボート            | ÷ 🔺 |
| サービスプロバイダ | BIGLOBE            |     |
| 電話番号:     |                    |     |
| 代替番号:     |                    |     |
| 名前:       |                    |     |
| バスワード     | •••••              |     |
| これらの設定は"ネ | ットワーク"環境設定で変更できます。 | 編集  |
| 状況        | 待機中                | 接続  |

(2)「接続」をクリックします。

(3) プロバイダに電話をかけ、接続を確立中であることが「状況:」欄に表示されます。

| 00    |          | モデムポート            |       |
|-------|----------|-------------------|-------|
|       | 設定:(     | モデムポート            | •     |
| サービスブ | ロバイダ:    | BIGLOBE           |       |
|       | 電話番号:    |                   |       |
|       | 代替番号:    |                   |       |
|       | 名前:      |                   |       |
| 17    | スワード:    | •••••             |       |
| Zhō   | の設定は"ネット | ヽワーク″環境設定で変更できます。 | 編集    |
|       | 状況: 扌    | 妾続を確立中            | キャンセル |

| 000      | モデムポート                   |
|----------|--------------------------|
| Ξ.       | 殳定: モデムボート 😝 🔼           |
| サービスプロバィ | イダ: BIGLOBE              |
| 電話番      | 時日:                      |
| 代替番      | 6号:                      |
| 名        | 名前: <b>建物 建制造物 制</b>     |
| バスワー     | - K : •••••              |
| これらの設定(  | は"ネットワーク"環境設定で変更できます。 編集 |
| ĥ        | 犬況: ユーザを認証中 キャンセル        |

(4) ユーザを認証中であることが、「状況:」欄に表示されます。

(5)接続が完了すると、「状況:」欄に接続したことが表示されます。

| 000        | モデムポート                |      |
|------------|-----------------------|------|
| 設定:        | モデムポート                | +    |
| サービスプロバイダ: | BIGLOBE               |      |
| 電話番号:      |                       |      |
| 代替番号:      |                       |      |
| 名前:        |                       |      |
| バスワード:     | •••••                 |      |
| これらの設定は"ネッ | /トワーク"環境設定で変更できます。    | 編集   |
| 状況:        | 202.225.54.38 に接続しました |      |
| 送信:        |                       |      |
| 受信:        | []                    |      |
| 接続時間:      | 00:00:34              |      |
| IP アドレス:   | 211.135.132.233       | 接続解除 |

(6) Web ブラウザ(InternetExplorer など)を起動して、インターネット上のホームページの 参照ができれば完了です。

## 5.切断

# (1)「接続解除」をクリックします。

| 000        | モデムポート                |      |
|------------|-----------------------|------|
| 設定:        | (モデムポート               | •    |
| サービスプロバイダ: | BIGLOBE               |      |
| 電話番号:      |                       |      |
| 代替番号:      |                       |      |
| 名前:        |                       |      |
| バスワード:     | •••••                 |      |
| これらの設定は"ネ  | ットワーク"環境設定で変更できます。    | 編集   |
| 状況:        | 202.225.54.38 に接続しました |      |
| 送信:        |                       |      |
| 受信:        |                       |      |
| 接続時間:      | 00:01:26              |      |
| IP アドレス:   | 211.135.132.230       | 接続解除 |

(2)通信回線が正常に切断されると、「状況:」欄に「待機中」と表示された後、画面の右下の ボタンが「接続」ボタンに変わります。

| $\Theta \Theta \Theta$ | モデムポート                                     |    |
|------------------------|--------------------------------------------|----|
|                        | 設定: モデムボート                                 |    |
| サービスプロバ                | イダ: BIGLOBE                                |    |
| 電話                     | 番号: ####################################   | •  |
| 代替                     | 番号:                                        |    |
|                        | 名前: 美国的 化 美国 化 美国 化 美国 化 美国 化 美国 化 美国 化 美国 |    |
| パスワ                    |                                            |    |
| これらの設定                 | 定は"ネットワーク"環境設定で変更できます。                     | 編集 |
|                        | 状況: 待機中                                    | 接続 |

(ご注意)

- ・回線がつながったまま放置すると、通信費用がかかり続けます。このようなときは、WARPSTAR と INS ネット 64 を接続しているケーブルを一度抜いて回線を切断してください。WARPSTAR の回 線ケーブルを抜くと、WARPSTAR のすべての通信は切断されます。他の機器が通信中(通話中) でないことを確認してからケーブルを抜いてください。
- ・プロバイダのアクセスポイントまで接続した後に、認証の失敗などで接続できないことがあり ます。その場合は、接続できなくても通信料金がかかります。

(C) NEC Corporation 2002、 (C) NEC AccessTechnica,Ltd. 2002